## 5. CASE STUDIES USING ACS DATA

#### Case Study #1: Mobility and Economic Opportunity in New York City Neighborhoods

Skill Level: Intermediate/Advanced

**Subject**: Commuting/transportation challenges

**Type of Analysis**: Analysis of job opportunities, household income, and population size across New York City neighborhoods

Tools Used: Application Programming Interface (API), spreadsheet

**Author**: Sarah Kaufman, Assistant Director for Technology Programming at the New York University (NYU) Rudin Center for Transportation

The ability of a public transportation network to physically link residents to jobs has become a central point of concern for urban policy in an era of uneven unemployment and rapidly changing job markets. The economy of New York City is unique in North America due to the high proportion of residents using public transportation. In 2016, more than half of the population in New York City (56.6 percent) used some kind of public transportation to get to work, and an individual's ability to access a job is largely a function of how well their neighborhood is served by the public transportation system.

In a recent report, the Rudin Center for Transportation Policy and Management at NYU's Robert F. Wagner School of Public Service explored some of the key transportation challenges facing New York City residents, based on data from the American Community Survey (ACS) and other sources.<sup>47</sup> An accompanying interactive map enables users to explore the data for their neighborhoods.<sup>48</sup>

Results showed disparities in transportation access. Furthermore, low levels of transit access were associated with lower income and employment among residents, while high levels of transit access were associated with higher income and employment.

#### Methods

Rudin Center staff analyzed and ranked 177 New York City neighborhoods based on access to job opportunities, household income, and population size. The rankings reflect the number of jobs that can be reached within 1 hour by public transportation. (A commute time of 1 hour or less was selected based on prior research showing that commuters prefer to travel less than 1 hour.)

Demographic data are from the U.S. Census Bureau's ACS 5-year estimates for ZIP Code Tabulation Areas (ZCTAs). ZCTAs are aggregations of census blocks that form "generalized areal representations of United States Postal Service (USPS) ZIP code service areas."<sup>49</sup>

New York City fully contains 186 ZCTAs as defined in the 2010 Census. In this work, ZCTAs are only included as a unit of observation if they contain populations of at least 2,500 according to the 2008-2012 ACS. It should be noted that the estimates included in the report and interactive maps do not account for margins of error. However, the population threshold helps to ensure accurate demographic data exist within the ZIP code (unlike park areas), and to avoid small areas that would not be representative of a larger neighborhood. Of the 186 ZIP codes, 177 have a population of at least 2,500.<sup>50</sup>

ACS estimates for ZCTAs were accessed through the Census Data API.<sup>51</sup>

To access 2008–2012 ACS 5-year employment and unemployment data from the Census Data API, enter the following query in your Web browser: <a href="https://api.census.gov/data/2012/acs/acs5?get=group">https://api.census.gov/data/2012/acs/acs5?get=group</a>(B23025)&for=ZIP %20code%20tabulation%20area:\*> as described in the steps below (see Figure 5.1).

1. Start your query with the host name: "https://api.census.gov/data."

<sup>&</sup>lt;sup>47</sup> The Rudin Center for Transportation Policy and Management, Mobility, Economic Opportunity and New York City Neighborhoods, November 2015, <a href="https://wagner.nyu.edu/impact/research/publications/mobility-economic-opportunity-and-new-york-city-neighborhoods">https://wagner.nyu.edu/impact/research/publications/mobility-economic-opportunity-and-new-york-city-neighborhoods</a>>.

<sup>&</sup>lt;sup>48</sup> Datapolitan, NYC Neighborhoods: Mobility & Economic Opportunity, <www.datapolitan.com/job\_access/>.

<sup>&</sup>lt;sup>49</sup> U.S. Census Bureau, ZIP Code Tabulation Areas (ZCTAs), <www.census.gov/programs-surveys/geography/guidance/geo-areas/zctas.html>. <sup>50</sup> In cases where ZCTA-level data were unavailable, census tract estimates were "cross-walked" to conform to ZCTA boundaries using an allocation algorithm provided by the Missouri Census Data Center.

<sup>&</sup>lt;sup>51</sup> U.S. Census Bureau, Census Data API User Guide, <www.census.gov/data/developers/guidance/api-user-guide.html>.

- 2. Add the data year (2012) to the URL: "https://api.census.gov/data/2012."
- 3. Add the data set name acronym for the ACS 5-Year Detailed Tables, and follow this base URL with a question mark: "https://api.census.gov/data/2012/acs/acs5?."
- 4. Add variables starting with a get clause, "get=": "https://api.census.gov/data/2012/acs/acs5?get=."
- 5. Use the group feature to return all data items for Table B23025 (which contains labor force, employment, and unemployment details): "https://api.census.gov/data/2012/acs/acs5?get=group(B23025)."
- Add geography using a predicate clause starting with an ampersand (&) to separate it from your "get" clause and then a "for=" to identify geographic areas of interest: "https://api.census.gov/data/2012/acs/acs5?get=group(B23025)&for=."
- Identify the geographic area(s) that you need (ZCTAs) by reviewing the list of geographies available for the 2008–2012 ACS 5-year Detailed Tables.<sup>52</sup>
- Because you need data for many ZIP codes, add a wildcard (\*) to get all ZCTA values: "https://api.census.gov/data/2012/acs/acs5?get=group(B23025)&for=ZIP%20code%20tabulation%20area:\*."

After downloading the comma-separated file, we opened it in a spreadsheet to analyze the data.

| Figure 5.1. ZIP Code Tabulation Area Query for Employment and Unemployment<br>Data From Table B23025: 2008–2012                                                                                                    |
|----------------------------------------------------------------------------------------------------|
| ← → C 🏠 🕯 api.census.gov/data/2012/acs/acs5?get=group(B23025)&for=ZIP%20code%20tabulation%20area:* 🖈                                                                                                    |
| <pre>[["GEO_ID","B23025_001E","B23025_001M","B23025_002E","B23025_002H","B23025_003E","B23025_003M","B23025_004E","B23025_004E",</pre> |
| Note: Data are shown for the first five rows.<br>Source: U.S. Census Bureau, <https: 2012="" acs="" acs5?get="group(B23025)&amp;for&lt;br" api.census.gov="" data="">=ZIP%20code%20tabulation%20area:*&gt;.</https:>                                                                                                    |

To calculate the unemployment rate, we divided a ZCTA's unemployed population (B23025\_005E) by its civilian labor force (B23025\_003E). Using the example of Chelsea (North), ZCTA 10001, we calculated an unemployment rate of 9 percent (see Figure 5.2).

<sup>&</sup>lt;sup>52</sup> U.S. Census Bureau, <https://api.census.gov/data/2012/acs/acs5/geography.html>.

We repeated a similar process for all other ACS variables of interest. ACS data were then combined with information from the Google Maps Routing API and the Census Bureau's Longitudinal Employer-Household Dynamics (LEHD) Origin-Destination Employment Statistics (LODES) data set.

| Fi | gure 5.2. <b>U</b> | nemplo                             | byment                     | Rate fo       | r Chelse    | ea (Nor                 | th) ZCT        | a 1000 <sup>.</sup> | 1: 2008-        | -2012       |    |
|----|--------------------|------------------------------------|----------------------------|---------------|-------------|-------------------------|----------------|---------------------|-----------------|-------------|----|
| J5 | •                  | × ✓                                | <i>f</i> <sub>x</sub> =J2/ | F2            |             |                         |                |                     |                 |             |    |
| 4  | A                  | В                                  | с                          | D             | E           | F                       | G              | н                   | 1               | J           |    |
| 1  | geo_id             | B23025_001E                        | B23025_001                 | M B23025_002E | B23025_002M | B23025_003E             | B23025_003M    | B23025_004E         | B23025_004M     | B23025_005E | B  |
| 2  | 8600000US10001     | 19026                              | 9:                         | 13734         | 856         | 13734                   | 856            | 12538               | 816             | 1196        | ;  |
| 3  |                    | population<br>ages 16 and<br>older |                            | labor force   |             | civilian<br>Iabor force |                | employed            |                 | unemployed  |    |
| 4  |                    |                                    |                            |               |             |                         |                |                     |                 |             |    |
| 5  |                    |                                    |                            |               | L           | unemployme              | nt rate = unem | ployed / civili     | ian labor force | 9%          | 1  |
| 6  |                    |                                    |                            |               |             |                         |                |                     |                 |             | Γ. |
| So | ource: Autho       | or's analys                        | is of data                 | a from the    | U.S. Censi  | us Bureau               | ı, America     | n Commu             | inity Surve     | ey.         |    |

The Google Maps Routing API was used to estimate travel times between origins and destinations. The API can be queried with origin and destination pairs to output the estimated travel time according to Google's algorithm. This project used this service to generate a data set containing all ZIP code-level travel times in the region, which originated in New York City and terminated anywhere in the New York, New Jersey, or Connecticut region.

The LEHD data set provides employment counts by subcategories at the census block level. LODES provides a level of detail regarding employment that is not available from the ACS. LODES data were cross-walked from census blocks to ZIP codes using a Missouri Census Data Center tool.<sup>53</sup> Because census blocks are even smaller than the census tracts used for demographic data, there is essentially no loss of precision due to cross-walking to the much larger ZIP-code level. This report uses the LODES data for 2013, which were the most current at the time of publication.

Data points from the three aforementioned sources were merged together to create a single observation for each ZIP code in New York City. LODES data were downloaded for all of New York State, New Jersey, and Connecticut; this allowed job counts to be assigned to ZIP codes for the entire region. Google routing data were collected for journeys originating within a ZIP code in New York City, but ending in any ZIP code within the larger region. ACS data were collected for New York City only.

More detailed information about these methods is available in the report.

#### Results

The data show that mass transit access is associated with job opportunities and household income levels in most New York City neighborhoods.

The rankings, along with the summary chart below, show the swoosh-shaped relationship between transit and income in New York City: Neighborhoods with some, but insufficient transit access—those ranked in the middle third—faced higher rates of unemployment than those in the top or bottom third (see Figure 5.3).

Our partners at Datapolitan then turned the resulting data, for all ZIP codes, into an online, interactive application (see Figures 5.4 and 5.5).

<sup>&</sup>lt;sup>53</sup> Missouri Census Data Center, Geocorr 2014: Geographic Correspondence Engine, <http://mcdc.missouri.edu/applications/geocorr2014.html>.

| igure 5.3. New York Ranked Neighborhoods: Income, Unemployment, and<br>Commuting: 2008–2012 |                               |                      |                                           |                         |  |  |  |  |  |  |
|---------------------------------------------------------------------------------------------|-------------------------------|----------------------|-------------------------------------------|-------------------------|--|--|--|--|--|--|
| Ranked<br>Neighborhoods                                                                     | Median<br>Household<br>Income | Unemployment<br>Rate | Commute by<br>Transit or<br>Walking (avg) | Commute by<br>Car (avg) |  |  |  |  |  |  |
| 1-59                                                                                        | \$81,286                      | 8.1%                 | 79.1%                                     | 10.8%                   |  |  |  |  |  |  |
| 60-119                                                                                      | \$46,937                      | 12.6%                | 67.1%                                     | 27.6%                   |  |  |  |  |  |  |
| 120-177                                                                                     | \$59,949                      | 10.4%                | 44.2%                                     | 52.1%                   |  |  |  |  |  |  |

Source: Author's analysis of data from the U.S. Census Bureau, American Community Survey.

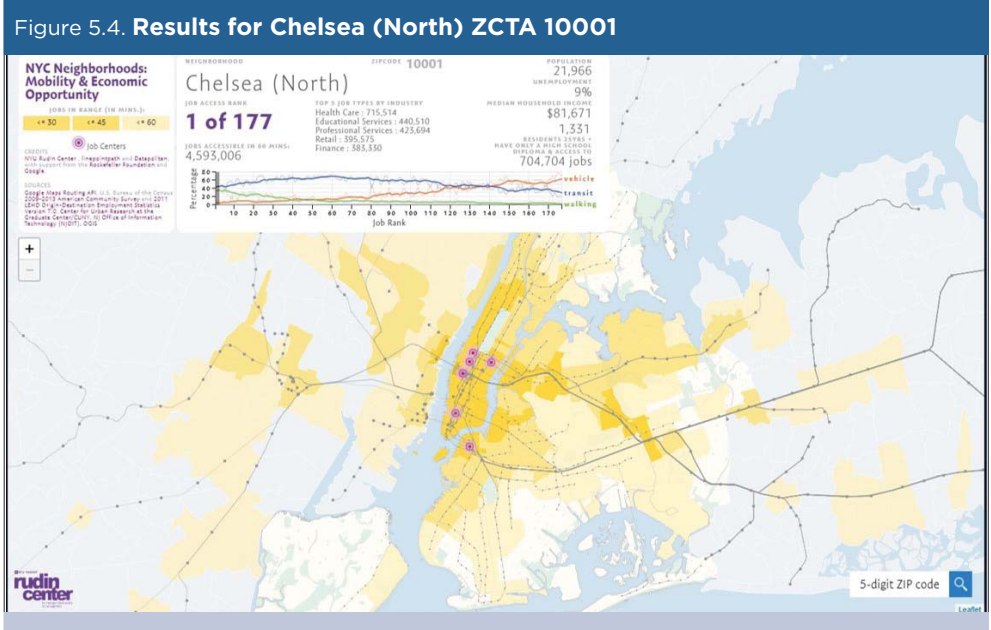

Source: Datapolitan, NYC Neighborhoods: Mobility & Economic Opportunity, <www.datapolitan .com/job\_access/>.

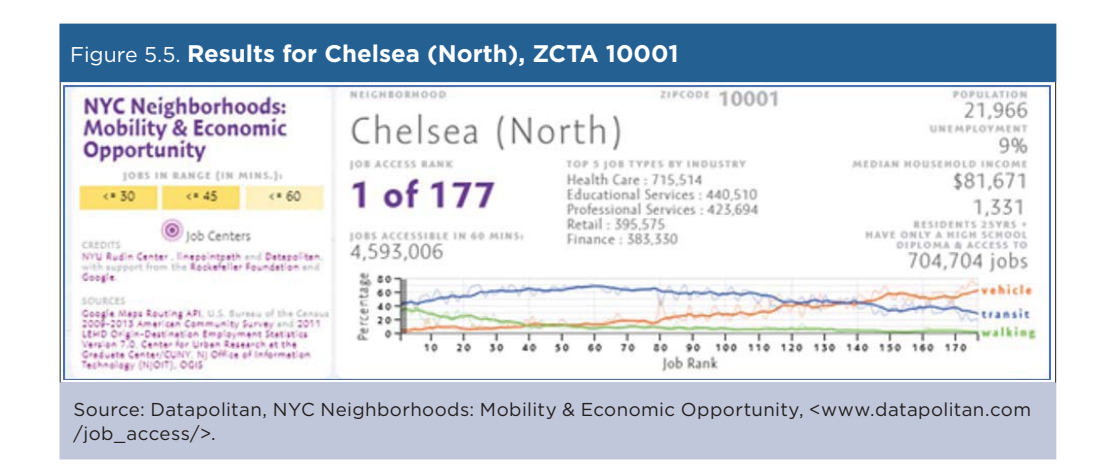

#### Case Study #2: State Level Trends in Children's Health Insurance Coverage

**Skill Level**: Intermediate/Advanced

Subject: State-level trends in children's health insurance coverage

Type of Analysis: Analysis of changes in children's health insurance coverage over time

**Tools Used**: American Community Survey Public Use Microdata Sample (PUMS) files, statistical software, spread-sheet

Author: Brett Fried, Senior Research Fellow, State Health Access Data Assistance Center (SHADAC)

The State Health Access Data Assistance Center (SHADAC) is a multidisciplinary health policy research center affiliated with the University of Minnesota that focuses on state health policy. "State-Level Trends in Children's Health Insurance Coverage" (the "Kids' Report") is one of many reports that SHADAC produces at the state level to show trends over time in insurance coverage, access, cost, utilization, and outcomes, as well as in equity and economic measures.<sup>54</sup>

### Approach

To generate reports from the American Community Survey (ACS) PUMS files, SHADAC started by creating an analytical data set using SAS. The microdata allowed us to create custom variables such as a health insurance unit (HIU) in this data set. The HIU defines "family" based on who is likely considered part of a "family unit" in determining eligibility for either private or public coverage. HIU is a narrower definition of family, compared with the Census Bureau's general definition of family that groups all related members of a household into a family.<sup>55</sup> We also created Affordable Care Act (ACA)-relevant poverty-level categories—0 to 138 percent of the Federal Poverty Guideline (FPG); 139 to 400 percent FPG; and 401 percent FPG or more. To measure family poverty, income is totaled for all individuals in the health insurance unit. The income is divided by the FPG produced by the U.S. Department of Health and Human Services to calculate the income as a percentage of FPG. (In 2016, the federal poverty guideline for a family of four was \$24,300.) We used SAS to create the analytic data set that included the custom HIU and poverty-level categories and then transferred the data set using StatTransfer software into a STATA data set to produce relevant estimates.

After transferring the data set into STATA, we created variables for other subjects of interest such as race/ethnicity and educational attainment. Then we produced estimates for all the custom HIU and income categories, broken down by coverage type, using STATA code. For example, we produced estimates of children by private coverage, public coverage, and uninsurance by three income categories from 2011 to 2016. If someone had more than one source of coverage, we considered private coverage as primary over public sources.

Next, we tested for statistically significant percentage-point differences in the estimates between 2013 (generally, pre-ACA implementation) and 2016 (post-ACA implementation). Percentage-point differences between years are reported in the tables. We produced three products from these estimates. The first product is a summary report where we use maps, tables, and figures to highlight the main findings. Estimates with coefficients of variation (standard error/estimate) greater than 30 percent are not included in the report (see Figure 5.6).

<sup>&</sup>lt;sup>54</sup> SHADAC, "State-Level Trends in Children's Health Insurance Coverage," 2013-2016, <www.shadac.org/KidsReport2016>.

<sup>&</sup>lt;sup>55</sup> SHADAC has a more detailed description of how we create the HIU in SHADAC I (Defining Family for Studies of Health Insurance Coverage), <www.shadac.org/publications/defining-family-studies-health-insurance-coverage>.

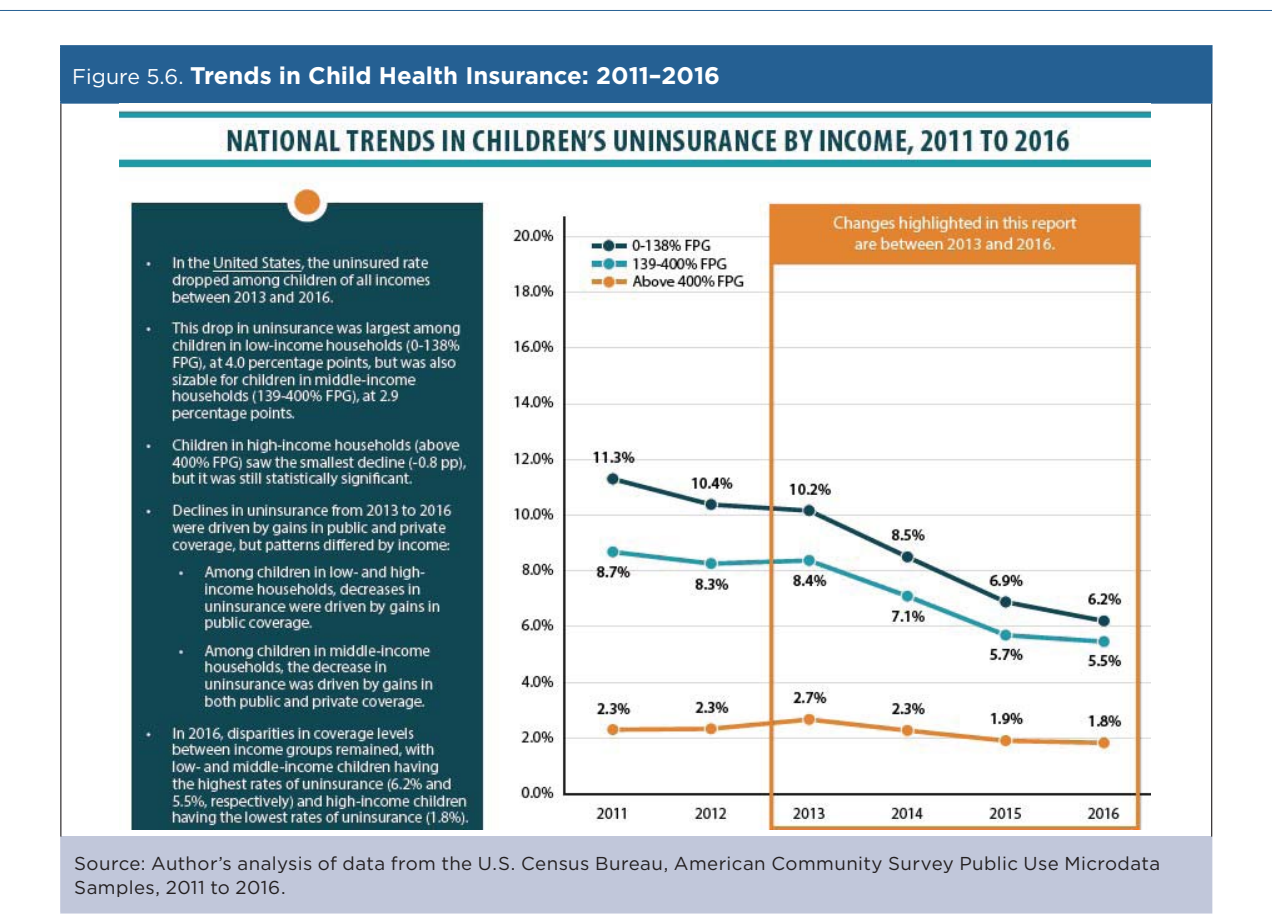

The second product is a set of 50-state tables. These detailed tables allow for cross-year comparisons between states from 2013 to 2016. Statistically significant differences between years at a 95 percent confidence level are indicated with an asterisk (see Figure 5.7).

|             |           |           | TREND IN C              | OVERAGE         | FOR CH    | ILDREN                  |           |           |                        |
|-------------|-----------|-----------|-------------------------|-----------------|-----------|-------------------------|-----------|-----------|------------------------|
| 39          | PRIV      | ATE COVE  | RAGE                    | PUBLIC COVERAGE |           |                         | UNINSURED |           |                        |
| State       | 2013<br>% | 2016<br>% | Percent Point<br>Change | 2013<br>%       | 2016<br>% | Percent Point<br>Change | 2013<br>% | 2016<br>% | Percent Poin<br>Change |
| Alabama     | 55.80%    | 55.4%     | -0.4%                   | 39.2%           | 41.9%     | 2.7% *                  | 5.0%      | 2.6%      | -2.3% *                |
| Alaska      | 62.6%     | 58.6%     | -4.0%                   | 25.2%           | 30.6%     | 5.4%                    | 12.2%     | 10.8%     | -1.4%                  |
| Arizona     | 53.9%     | 55.6%     | 1.8%                    | 33.4%           | 36.6%     | 3.2%*                   | 12.7%     | 7.8%      | -5.0% *                |
| Arkansas    | 46.8%     | 48.1%     | 1.3%                    | 46.7%           | 47.8%     | 1.1%                    | 6.5%      | 4.1%      | -2.4% *                |
| California  | 54.7%     | 55.5%     | 0.8%                    | 37.4%           | 41.3%     | 3.9%*                   | 7.9%      | 3.2%      | -4.6% *                |
| Colorado    | 64.5%     | 63.6%     | -0.9%                   | 26.5%           | 31.9%     | 5.4% *                  | 9.0%      | 4.4%      | -4.5% *                |
| Connecticut | 66 506    | 67 194    | 0.6%                    | 20 296          | 30.4%     | 1 106                   | 4 306     | 7 696     | 1 704 *                |

Source: Author's analysis of data from the U.S. Census Bureau, American Community Survey Public Use Microdata Samples, 2013 and 2016.

The third product is a set of individual state profiles. These two-page profiles provide "at-a-glance" graphic summaries of 5-year trends in children's health insurance coverage for each state and the United States, including statistical comparisons (see Figure 5.8).

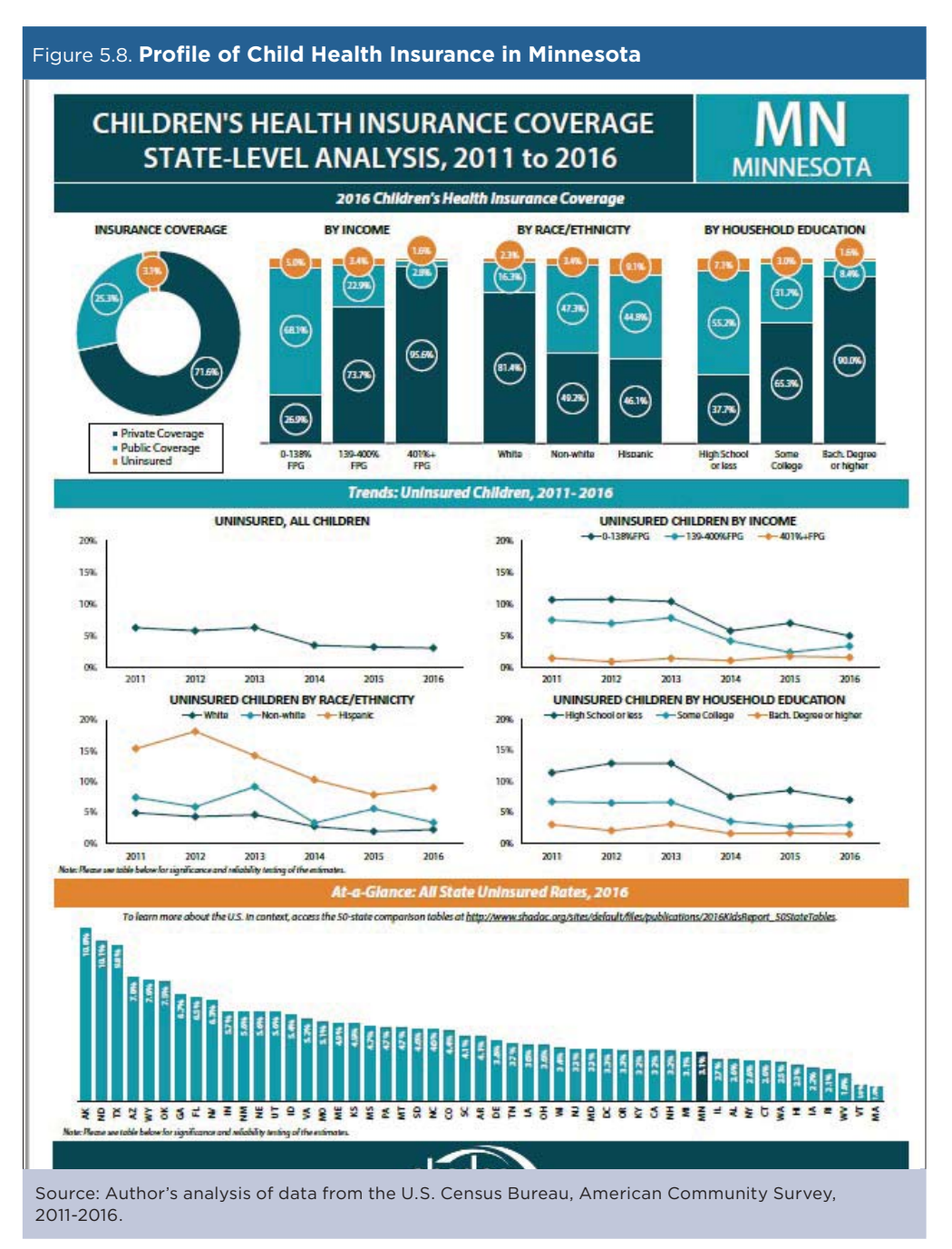

## Findings

In the Kids' Report released in June 2018, we found that since the coverage provisions of the ACA took effect, children in the United States have seen significant declines in uninsurance, with the number of uninsured children dropping by 2.2 million, or 2.9 percentage points, between 2013 and 2016. These coverage gains were sustained despite an uncertain policy climate around the ACA. Drops in uninsurance were seen across demographic categories, and some of the largest coverage gains were made by groups of children who historically have had the highest rates of uninsurance: low-income, Hispanic, and non-White children, and children in households with low educational attainment. Despite coverage gains, coverage rates for these groups are still significantly below those of high-income children and White children, and coverage varies across states.

#### **Lessons Learned**

One of the lessons learned from this and other similar projects that include data for all states is that category definitions matter. For example, if the categories are too narrow, then estimates in many states will be suppressed (for example, if "American Indian and Alaska Native" is one of categories that is cross tabulated with children's coverage, then most state estimates will be suppressed due to small sample size and large margins of error around the estimates).

#### Impact

The SHADAC Kids' Report is updated annually as new data become available. The report is used as a resource by state and federal analysts, academic researchers, the media, nonprofits, advocacy groups, foundations, and the public, as well as by internal SHADAC coworkers. In the first 3 weeks after its release, the report was viewed nearly 250 times.

### **Case Study #3: Children Living in Areas of Concentrated Poverty**

Skill Level: Advanced

Subject: Neighborhood poverty

**Type of Analysis**: Estimating the percentage of children who live in neighborhoods of concentrated poverty **Tools Used**: American Community Survey (ACS) Summary File, statistical software (SAS), spreadsheet **Author**: Jean D'Amico, Senior Research Associate, Population Reference Bureau (PRB)

Researchers largely agree that the residential clustering of poverty adversely affects the life chances of residents living in those high-poverty areas. There is also general consensus in the literature that the deleterious effects of residential concentrated poverty can occur once poverty rates reach a level of 20 to 40 percent. For this case study, we analyzed the percentage of children under the age of 18 living in areas of concentrated poverty—defined as census tracts with overall poverty rates of 30 percent or more.

Because we wanted to work with census-tract level data, we needed to use ACS 5-year data. We used the ACS Summary File because we needed data for a large number of geographic areas (every census tract in the nation).

#### Step 1. Extract the Data

There are several ways to access census tract data from the U.S. Census Bureau's Web site, including data.census.gov. However, for this example, we use a SAS macro program to extract data from the ACS Summary File. This program is intended for advanced users who need to extract data for many geographies at once.

Our first step is to download the SAS program that we need to merge the ACS estimate and margin of error files with the geography files.<sup>56</sup> The "5-Year Macros" program is designed to read in the ACS 5-year Summary File. The program includes detailed comments that guide users through each procedure and macro (see Figure 5.9).

| SAS Programs<br>Contains SAS programs for each sequence per state,<br>which can be used to convert each estimate and margin<br>error into SAS Datasets with table stubs<br>1-year SAS programs [41.0 5-year SAS programs [31.0<br>MB] 5-year SAS programs [31.0 MB]<br>Example of Creating a Table Using SAS [<1.0 MB]<br>Detailed example SAS program containing SAS macros<br>which access the geography, estimate and margin of error<br>data. It creates one table for all geographies from the AC<br>Summary File. Segments of the SAS codes can be used to                                                                                                    | -documentation |
|----------------------------------------------------------------------------------------------------|----------------|
| Contains SAS programs for each sequence per state,<br>which can be used to convert each estimate and margin<br>error into SAS Datasets with table stubs<br>1-year SAS programs [41.0 5-year SAS programs [31.0<br>MB] Sequence of Creating a Table Using SAS [<1.0 MB]<br>Detailed example SAS program containing SAS macros<br>which access the geography, estimate and margin of error<br>data. It creates one table for all geographies from the AC<br>Summary File. Segments of the SAS codes can be used to                                                                                                    |                |
| which can be used to convert each estimate and margin<br>error into SAS Datasets with table stubs<br>1-year SAS programs [41.0 5-year SAS programs [31.0 MB]<br>Example of Creating a Table Using SAS [<1.0 MB]<br>Detailed example SAS program containing SAS macros<br>which access the geography, estimate and margin of error<br>data. It creates one table for all geographies from the ACC<br>Summary File. Segments of the SAS codes can be used to                                                                                                    |                |
| <ul> <li>I-year SAS programs [41.0 [] 5-year SAS programs [31.0 MB]</li> <li>Example of Creating a Table Using SAS [&lt;1.0 MB]</li> <li>Detailed example SAS program containing SAS macros which access the geography, estimate and margin of error data. It creates one table for all geographies from the AC Summary File. Segments of the SAS codes can be used to be used to be table for the SAS codes can be used to be table for the SAS codes can be used to be table for table for tabl</li></ul> | rgin of        |
| <ul> <li>I-year SAS programs [41.0 MB]</li> <li>Example of Creating a Table Using SAS [&lt;1.0 MB]</li> <li>Detailed example SAS program containing SAS macros which access the geography, estimate and margin of error data. It creates one table for all geographies from the AC Summary File. Segments of the SAS codes can be used to be used to be table for the SAS codes can be used to be used to be table for the SAS codes can be used to be used to be used to be table for the SAS codes can be used to be used to be used</li></ul>  |                |
| Example of Creating a Table Using SAS [<1.0 MB]<br>Detailed example SAS program containing SAS macros<br>which access the geography, estimate and margin of error<br>data. It creates one table for all geographies from the AC<br>Summary File. Segments of the SAS codes can be used to                                                                                                    | [31.0          |
| Detailed example SAS program containing SAS macros<br>which access the geography, estimate and margin of erro<br>data. It creates one table for all geographies from the AC<br>Summary File. Segments of the SAS codes can be used to                                                                                                    |                |
| which access the geography, estimate and margin of error<br>data. It creates one table for all geographies from the AC<br>Summary File. Segments of the SAS codes can be used to                                                                                                    | ros            |
| data. It creates one table for all geographies from the AC<br>Summary File. Segments of the SAS codes can be used to                                                                                                    | f error        |
| Summary File. Segments of the SAS codes can be used to                                                                                                    | ie ACS         |
| convert geography files into SAS datasets                                                                                                    | ed to          |
| 1-Year Macros [<1.0MB] 5-Year Macros [<1.0 MB]                                                                                                    | MB]            |

<sup>&</sup>lt;sup>56</sup> SAS programs for 2016 data can be found at <www.census.gov/programs-surveys/acs/technical-documentation/summary-file -documentation.2016.html> under the heading "SAS Programs."

#### Step 2. Identify the Tables of Interest

Using the Sequence Number/Table Number Lookup file, we identify the tables needed to calculate our measure and note three key pieces of information for each: the table number, the sequence number, and the line numbers.<sup>57</sup>

To determine the poverty rate of each tract, we need:

- 1. The table number (B17001).
- 2. The sequence number (48).
- 3. The line numbers needed for calculations (2 and 31) (see Figure 5.10).

|             |          |          | ie Pas |          | iontins     | by Ser      | by Age                                                     |         |
|-------------|----------|----------|--------|----------|-------------|-------------|------------------------------------------------------------|---------|
|             |          | Sequence | Line   | Start    | Total Cells | Total Cells |                                                            | Subject |
| File ID Tab | ble ID I | Number   | Number | Position | in Table    | in Sequence | Table Title                                                | Area    |
| ACSSF B1    | 7001     | 48       | _      | 7        | 59 CELLS    |             | POVERTY STATUS IN THE PAST 12 MONTHS BY SEX BY AGE         | Povert  |
| ACSSF B1    | 7001     | (48      |        |          |             |             | Universe: Population For Whom Poverty Status Is Determined |         |
| ACSSF B1    | 7001     | 48       | 1      |          |             |             | Total:                                                     |         |
| ACSSF B1    | 7001     | 48       | (2     |          |             |             | Income in the past 12 months below poverty level:          |         |
| ACSSF B1    | 7001     | 48       | 3      | -        |             |             | Male:                                                      |         |
| ACSSF B1    | 7001     | 48       | 4      |          |             |             | Under 5 years                                              |         |
| B17001 Cd   | ontinue  | ≥d       |        |          |             |             |                                                            |         |
| ACSSF B1    | 7001     | 48       | 29     |          |             |             | 65 to 74 years                                             |         |
| ACSSF B1    | 7001     | 48       | 30     |          |             |             | 75 years and over                                          |         |
| ACSSF B1    | 7001     | 48       | 31     | )        |             |             | Income in the past 12 months at or above poverty level:    |         |
| ACSSF B1    | 7001     | 48       | 32     |          |             |             | Male:                                                      |         |
| ACSSF B1    | 7001     | 48       | 33     |          |             |             | Under 5 years                                              |         |
| ACSSE B1    | 7001     | 48       | 34     |          |             |             | 5 years                                                    |         |

To determine the total population of children living in each tract, we need:

- 1. The table number (B09001).
- 2. The sequence number (34).
- 3. The line number needed for calculations (1) (see Figure 5.11).

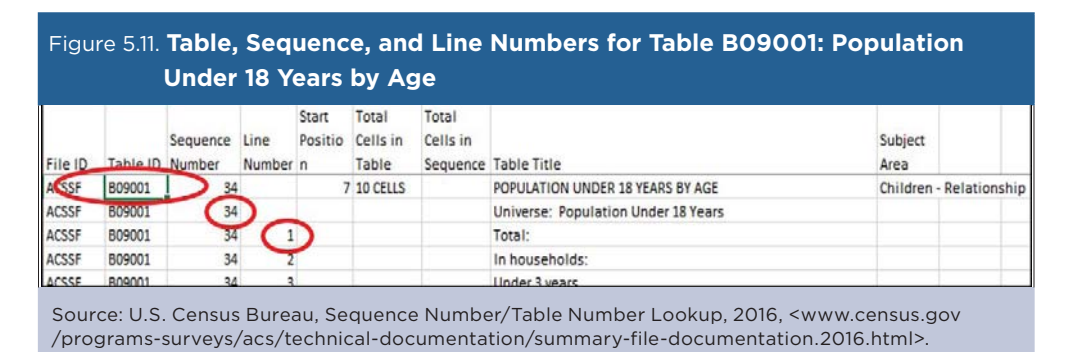

<sup>&</sup>lt;sup>57</sup> U.S. Census Bureau, American Community Survey (ACS), Summary File Documentation, <www.census.gov/programs-surveys/acs /technical-documentation/summary-file-documentation.html>.

### Step 3. Download the Data

Now that we know which files we need, we can download them from the Census Bureau's File Transfer Protocol server.<sup>58</sup>

Since we are interested in collecting tract-level data for the entire United States, and we are using SAS statistical software, we access the complete set of ACS 5-year Summary Files from the "5\_year\_entire\_sf/" directory, which includes data for all census tracts in all states (see Figure 5.12).<sup>59</sup>

| Name                               | Last modified     | Size Description |
|------------------------------------|-------------------|------------------|
| Parent Directory                   |                   | -                |
| 1_year_by_state/                   | 29-Aug-2017 17:01 | -                |
| 1_year_entire_sf/                  | 29-Aug-2017 17:30 | -                |
| 1_year_seq_by_state/               | 29-Aug-2017 17:36 | -                |
| 5_year_by_state/                   | 22-Nov-2017 09:54 | -                |
| 5_year_entire_sf/                  | 12-Dec-2017 10:32 | -                |
| 5_year_seq_by_state/               | 22-Nov-2017 15:47 | 1                |
| 2016_1yr_Summary_FileTemplates.zip | 29-Aug-2017 16:55 | 2.3M             |
| 2016_5yr_Summary_FileTemplates.zip | 22-Nov-2017 12:50 | 1.7M             |

Within the "5\_year\_entire\_sf" directory, there are several files. We need to download files with 2016 tract-level ACS estimates and their associated margins of error. We also need the 2016 ACS geography files. We download and unzip the geography files (2016\_ACS\_Geography\_Files.zip) and the estimate and margin of error files (Tracts\_Block\_Groups\_Only.tar.gz) (see Figure 5.13).

| Figure 5.13. Summary File Download: 2016                                                            |                      |                    |
|----------------------------------------------------------------------------------------------------|----------------------|--------------------|
| Name                                                                                                | Last modified        | Size Description   |
| Parent Directory                                                                                    |                      | -                  |
| 2016_ACS_Geography_Files.zip                                                                        | 28-Dec-2017 11:4:    | 5 34M              |
| All_Geographies_Not_Tracts_Block_Groups.tar.g                                                       | z 22-Nov-2017 10:4   | 6 6.3G             |
| Tracts_Block_Groups_Only.tar.gz                                                                     | 22-Nov-2017 11:0     | 8 3.5G             |
|                                                                                                    |                      |                    |
| Source: U.S. Census Bureau, <https: 5_year_entire_sf="" data="" p="" www2.census.gov=""></https:> . | programs-surveys/acs | /summary_file/2016 |

<sup>&</sup>lt;sup>58</sup> U.S. Census Bureau, American Community Survey (ACS), Data via FTP, <www.census.gov/programs-surveys/acs/data/data-via-ftp.html>. <sup>59</sup> Note: If we were interested in a specific state, we could save download time and disk space by downloading only that state. See the directory link for 5\_year\_by\_state in Figure 5.12.

### Step 4. Access and Analyze the Data

Now that we have the files we need, we can access the data using the 5-year macro program described in Step 1. The 5-Year Macro SAS program needs to be edited to reflect the file paths of our unzipped files. The macro program accesses the geography, estimate, and margin of error data and creates a single table for all geographies from the ACS Summary File. The final data set we create for our analysis includes all tracts (as separate rows) and the estimate and margin of error variables of interest for computing our measure (see Figure 5.14).

| STUSAB | LOGRECNO | STATE | TRACT | SEQUENCE | B17001e2 | B17001m2 | B17001e31 | B17001m31 | B09001e1 | B09001m1 |
|--------|----------|-------|-------|----------|----------|----------|-----------|-----------|----------|----------|
| al     | 1762     | 1     | 20100 | 48       | 199      | 129      | 1811      | 248       | 456      | 126      |
| al     | 1763     | 1     | 20200 | 48       | 483      | 210      | 1531      | 252       | 478      | 115      |
| al     | 1764     | 1     | 20300 | 48       | 337      | 177      | 2799      | 364       | 701      | 198      |
| al     | 1765     | 1     | 20400 | 48       | 125      | 97       | 4438      | 479       | 1075     | 230      |
| al     | 1766     | 1     | 20500 | 48       | 998      | 622      | 9322      | 857       | 2852     | 349      |
| al     | 1767     | 1     | 20600 | 48       | 237      | 151      | 3493      | 406       | 957      | 230      |
| al     | 1768     | 1     | 20700 | 48       | 573      | 241      | 2450      | 337       | 758      | 175      |
| al     | 1769     | 1     | 20801 | 48       | 446      | 244      | 2579      | 311       | 818      | 187      |
| al     | 1770     | 1     | 20802 | 48       | 1639     | 495      | 9094      | 692       | 2900     | 382      |
| al     | 1771     | 1     | 20900 | 48       | 594      | 341      | 5318      | 581       | 1487     | 244      |
| al     | 1772     | 1     | 21000 | 48       | 436      | 193      | 2449      | 350       | 709      | 152      |
| al     | 1773     | 1     | 21100 | 48       | 630      | 205      | 2617      | 322       | 662      | 149      |

With the final data set complete, we begin constructing our measure by computing the poverty rate for each tract. Recall that Table B17001, line 2 (variable B17001e2) is the sum of those living below poverty. Table B17001, line 31 (variable B17001e31) is the sum of those living at or above poverty (see Figure 5.14, above). Therefore, the percentage of residents in a census tract who are living below poverty is calculated as: Percentage in Poverty = B17001e2 / (B17001e2 + B17001e31) (see Figure 5.15).

#### SAS code:

PCTPOVERTY = B17001e2 / (B17001e2 + B17001e31) \*100;

| STUSAB | LOGRECNO | STATE | TRACT  | SEQUENCE | B17001e2 | B17001e31 | PCTPOVERTY |
|--------|----------|-------|--------|----------|----------|-----------|------------|
| al     | 1834     | 1     | 953000 | 48       | 369      | 1108      | 25.0       |
| al     | 1835     | 1     | 953100 | 48       | 1129     | 1769      | 39.0       |
| al     | 1836     | 1     | 953200 | 48       | 850      | 3156      | 21.2       |
| al     | 1837     | 1     | 953300 | 48       | 310      | 1481      | 17.3       |
| al     | 1838     | 1     | 953400 | 48       | 715      | 1954      | 26.8       |
| al     | 1839     | 1     | 953500 | 48       | 355      | 941       | 27.4       |
| al     | 1840     | 1     | 200    | 48       | 1199     | 1835      | 39.5       |
| al     | 1841     | 1     | 300    | 48       | 1101     | 1408      | 43.9       |
| al     | 1842     | 1     | 400    | 48       | 1145     | 1566      | 42.2       |
| al     | 1843     | 1     | 500    | 48       | 755      | 689       | 52.3       |
| al     | 1844     | 1     | 600    | 48       | 845      | 663       | 56.0       |
| al     | 1845     | 1     | 700    | 48       | 900      | 1711      | 34.5       |
| al     | 1846     | 1     | 800    | 48       | 268      | 722       | 27.1       |

Source: Author's analysis of data from the U.S. Census Bureau, American Community Survey Summary File.

Next, we create a variable that will identify the number of children who live in tracts with poverty rates at or above 30 percent. We assign a value of zero to a variable when the poverty rate in the tract is below 30 percent. If the poverty rate in the tract is 30 percent or greater, the variable is equal to the child population of that tract. Recall that table B09001 line 1 (B09001e1) is the total population under 18 years (see Figure 5.16). The number of children who live in high-poverty tracts is computed as follows:

#### SAS code:

NUMCHILD = 0;

If PCTPOVERTY > = 30 then NUMCHILD = B09001e1;

| Figure | 5.16. Calcı<br>2016 | ulatin | g the I | Number o | of Childr | en in Higł | n-Poverty | y Census 1 | racts:   |
|--------|---------------------|--------|---------|----------|-----------|------------|-----------|------------|----------|
| STUSAB | LOGRECNO            | STATE  | TRACT   | SEQUENCE | B17001e2  | B17001e31  | B09001e1  | PCTPOVERTY | NUMCHILD |
| al     | 1834                | 1      | 953000  | 48       | 369       | 1108       | 337       | 25.0       | 0        |
| al     | 1835                | 1      | 953100  | 48       | 1129      | 1769       | 872       | 39.0       | 872      |
| al     | 1836                | 1      | 953200  | 48       | 850       | 3156       | 993       | 21.2       | 0        |
| al     | 1837                | 1      | 953300  | 48       | 310       | 1481       | 402       | 17.3       | 0        |
| al     | 1838                | 1      | 953400  | 48       | 715       | 1954       | 602       | 26.8       | 0        |
| al     | 1839                | 1      | 953500  | 48       | 355       | 941        | 240       | 27.4       | 0        |
| al     | 1840                | 1      | 200     | 48       | 1199      | 1835       | 518       | 39.5       | 518      |
| al     | 1841                | 1      | 300     | 48       | 1101      | 1408       | 588       | 43.9       | 588      |
| al     | 1842                | 1      | 400     | 48       | 1145      | 1566       | 660       | 42.2       | 660      |
| al     | 1843                | 1      | 500     | 48       | 755       | 689        | 359       | 52.3       | 359      |
| al     | 1844                | 1      | 600     | 48       | 845       | 663        | 383       | 56.0       | 383      |
| al     | 1845                | 1      | 700     | 48       | 900       | 1711       | 629       | 34.5       | 629      |
| al     | 1846                | 1      | 800     | 48       | 268       | 722        | 238       | 27.1       | 0        |
| al     | 1847                | 1      | 900     | 48       | 768       | 2989       | 882       | 20.4       | 0        |
| al     | 1848                | 1      | 1000    | 48       | 589       | 5519       | 1232      | 9.6        | 0        |
| al     | 1849                | 1      | 1100    | 48       | 772       | 6240       | 1762      | 11.0       | 0        |
| al     | 1850                | 1      | 1201    | 48       | 757       | 2270       | 495       | 25.0       | 0        |

Note: High-poverty is defined as a poverty rate at or above 30 percent. Source: Author's analysis of data from the U.S. Census Bureau, American Community Survey Summary File.

The tract-level totals can be summed to larger levels of geography such as states or the entire United States. When we sum our variables by state, we create a new data set where the observations are the United States, the 50 states, the District of Columbia, and Puerto Rico. Our NUMCHILD variable reflects the number of children in the state (or the nation) who live in high-poverty tracts. The last step is to calculate the percentage of children living in high-poverty tracts for each of these areas.

To calculate the percentage of children in each state and the nation living in high-poverty tracts, we divide the number of children who live in high-poverty tracts (NUMCHILD) by the total population of children (B09001e1) (see Table 5.1).

#### SAS code:

PCTCHILD = NUMCHILD / B09001e1\*100;

According to the 2012–2016 ACS 5-year estimates, a total of 9.4 million children under 18 years of age lived in a high-poverty neighborhood, representing 13 percent of all children in the United States.

# Table 5.1. Number and Percentage of Children Living in High-Poverty Census Tracts by State: 2012-2016

| State                | B17001e2   | B17001e31   | B09001e1   | PCTPOVERTY | NUMCHILD  | PCTCHILD |
|----------------------|------------|-------------|------------|------------|-----------|----------|
| United States        | 46,932,225 | 263,697,420 | 73,612,438 | 15.1       | 9,448,167 | 12.8     |
| Alabama              | 868,666    | 3,851,926   | 1,105,189  | 18.4       | 178,052   | 16.1     |
| Alaska               | 72,826     | 646,238     | 187,616    | 10.1       | 10,148    | 5.4      |
| Arizona              | 1,165,636  | 5,407,887   | 1,619,618  | 17.7       | 372,624   | 23       |
| Arkansas             | 542,431    | 2,338,973   | 707,234    | 18.8       | 112,970   | 16       |
| California           | 6,004,257  | 31,908,887  | 9,140,283  | 15.8       | 1,385,724 | 15.2     |
| Colorado             | 637,938    | 4,603,119   | 1,246,181  | 12.2       | 71,076    | 5.7      |
| Connecticut          | 360,464    | 3,119,208   | 773,652    | 10.4       | 70,880    | 9.2      |
| Delaware             | 109,448    | 799,525     | 204,192    | 12         | 7,684     | 3.8      |
| District of Columbia | 112,060    | 512,894     | 114,685    | 17.9       | 30,396    | 26.5     |
| Florida              | 3,139,258  | 16,375,076  | 4,066,276  | 16.1       | 500,585   | 12.3     |
| Georgia              | 1,746,894  | 8,082,162   | 2,495,175  | 17.8       | 399,602   | 16       |
| Hawaii               | 148,577    | 1,227,351   | 308,216    | 10.8       | 16,719    | 5.4      |
| Idaho                | 244,585    | 1,359,784   | 431,320    | 15.2       | 19,932    | 4.6      |
| Illinois             | 1,753,731  | 10,794,807  | 2,990,629  | 14         | 336,198   | 11.2     |
| Indiana              | 957,694    | 5,431,232   | 1,581,992  | 15         | 190,892   | 12.1     |
| Iowa                 | 369,828    | 2.635.980   | 727,514    | 12.3       | 23,598    | 3.2      |
| Kansas               | 373,162    | 2.443.029   | 721.347    | 13.3       | 57,950    | 8        |
| Kentucky             | 804,139    | 3.471.063   | 1.014.190  | 18.8       | 161.324   | 15.9     |
| Louisiana            | 889.570    | 3.625.055   | 1.114.022  | 19.7       | 231,234   | 20.8     |
| Maine                | 174,405    | 1,120,041   | 259.501    | 13.5       | 13.351    | 5.1      |
| Maryland             | 576,835    | 5.242.728   | 1.347.810  | 9.9        | 64.433    | 4.8      |
| Massachusetts        | 740,836    | 5,765,193   | 1,390,552  | 11.4       | 108,138   | 7.8      |
| Michigan             | 1 575 066  | 8 108 799   | 2,227,763  | 163        | 376 431   | 16.9     |
| Minnesota            | 577 196    | 4 749 823   | 1 282 098  | 10.5       | 69.041    | 54       |
| Mississinni          | 645 553    | 2 247 538   | 732 235    | 22.3       | 189,066   | 25.8     |
| Missouri             | 897,755    | 4.978.611   | 1.395.124  | 15.3       | 138.044   | 9.9      |
| Montana              | 148 677    | 849 637     | 225 020    | 14.9       | 19 906    | 8.8      |
| Nebraska             | 227.021    | 1.600.170   | 467.601    | 12.4       | 35,743    | 7.6      |
| Nevada               | 417.257    | 2,381,286   | 664.632    | 14.9       | 76,599    | 11.5     |
| New Hampshire        | 109 690    | 1 175 747   | 266 979    | 85         | 5 255     | 2        |
| New Jersey           | 949 341    | 7 789 717   | 2,009,813  | 10.9       | 183 102   | 91       |
| New Mexico           | 426 814    | 1 615 200   | 501 750    | 20.9       | 112 317   | 22.4     |
| New York             | 2 967 564  | 16 218 498  | 4 226 409  | 15.5       | 765 921   | 18.1     |
| North Carolina       | 1 631 704  | 8 053 807   | 2,287,826  | 16.8       | 287 088   | 12.5     |
| North Dakota         | 79 314     | 631 041     | 167 717    | 11.2       | 8 665     | 52       |
| Ohio                 | 1 732 839  | 9 534 661   | 2,639,860  | 15.4       | 351 173   | 13.3     |
| Oklahoma             | 621,155    | 3,138,895   | 952,325    | 16.5       | 115.631   | 12.1     |
| Oregon               | 614 223    | 3 291 163   | 861 395    | 15.7       | 56 196    | 65       |
| Pennsylvania         | 1 647 762  | 10 721 909  | 2 704 268  | 13.7       | 325 988   | 12.1     |
| Rhode Island         | 140 161    | 873 755     | 212 406    | 13.8       | 31 531    | 14.8     |
| South Carolina       | 806.422    | 3 886 844   | 1 085 779  | 17.0       | 137 943   | 12.7     |
| South Dakota         | 115 300    | 707 034     | 209.615    | 17.2       | 23 176    | 11.1     |
| Tennessee            | 1 100 169  | 5 286 582   | 1 494 925  | 172        | 218 833   | 14.6     |
| Texas                | 4 397 307  | 21 936 698  | 7 132 476  | 167        | 1 197 938 | 16.8     |
| Litah                | 338 808    | 2 562 657   | 905 196    | 10.7       | 28 761    | 3.2      |
| Vermont              | 69,608     | 531 865     | 121 691    | 11.7       | 1 168     | 5.2      |
| Virginia             | 09,075     | 7 130 228   | 1 865 556  | 11.0       | 01.426    | 1 4 9    |
| Washington           | 883 254    | 6 056 366   | 1,603,556  | 11.4       | 88 039    | 4.5      |
| West Virginia        | 318.060    | 1 474 749   | 370 9/9    | 12.7       | 35 707    | 0.4      |
| Wisconsin            | 712 472    | 4 890 902   | 1 301 400  | 17.7       | 112 202   | 9.4      |
| Wyoming              | 65 762     | 502 191     | 128 844    | 12.7       | 1 767     | 0.0      |
| Puerto Rico          | 1 577 075  | 1 010 652   | 767 406    | 45.1       | 647 275   | \$4.2    |
| i dento ideo         | 1,577,075  | 1,212,055   | 707,400    | 45.1       | 047,275   | 04.5     |

Note: High-poverty is defined as a poverty rate at or above 30 percent. The U.S. totals exclude data for Puerto Rico.

Source: Author's analysis of data from the U.S. Census Bureau, American Community Survey Summary File.